# Oracle SALT を使用して Tuxedo サービスを SOAP Web サービスとして公開する方法

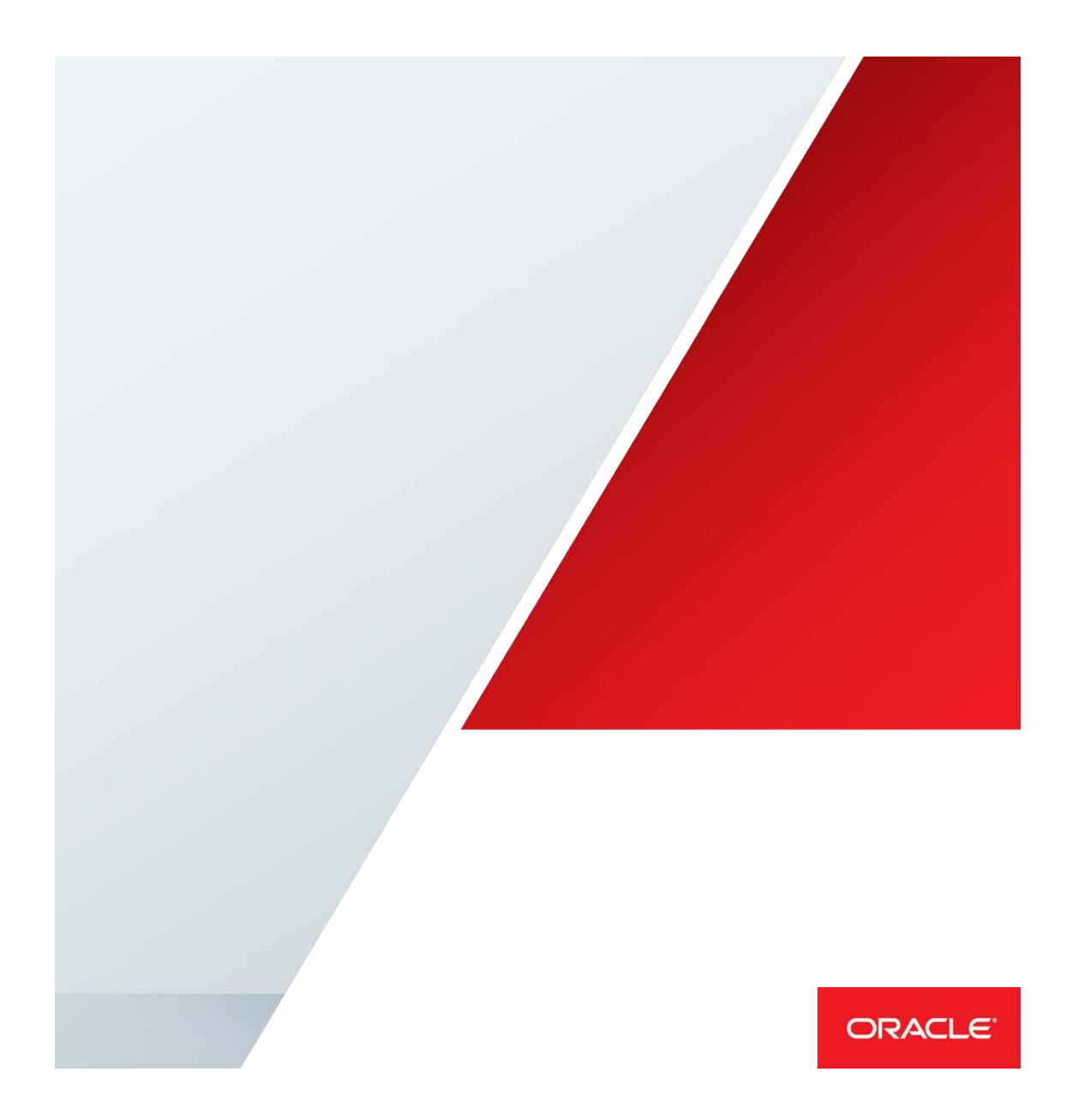

#### 概要

このドキュメントは、Oracle Service Architecture Leveraging Tuxedo(Oracle SALT)のユースケー スをほんの数分で実装できるように作成されています。Oracle SALT を使用すると、プロジェクト をゼロからブートストラップし、既存のプロジェクトに Web サービスの機能を迅速に追加し、製 品のプロトタイプ化と評価を実行できます。

この手順書は、TOUPPERや環境内の既存のアプリケーションなど、簡単にあらゆるサービスに置き 換えられるサービス例を中心として作られています。

### 前提条件:

- Oracle Tuxedo と Oracle SALT 12.2.2 がインストールされていること。Tuxedo は[こちら]か らダウンロードしてください。
   http://www.oracle.com/technetwork/jp/middleware/tuxedo/downloads/index.html
- Tuxedo <u>RP004</u>および Oracle SALT <u>RP002</u>
- uBike サーバーで Tuxedo ドメインを構成すること。uBike.zip ファイルはこちらからダウン ロードしてください。<u>http://www.oracle.com/technetwork/indexes/samplecode/tuxedo-</u> <u>sample-522120.html</u>
- 環境変数を Tuxedo とドメインに設定すること(TUXDIR、APPDIR、SALTCONFIG)

### GWWS、TMADMSVR、およびTMMETADATAをUBBCONFIGに追加する

Oracle SALT をまだ有効にしていない場合は、UBB ファイルを編集して次の行を追加し、有効にします。

| TMMETADATA | SRVGRP=GROUP1 SRVID=2             |
|------------|-----------------------------------|
|            | CLOPT="-Af meta.repos"            |
| TMADMSV    | SRVGRP=GROUP1 SRVID=3             |
|            | CLOPT="-Aa http://localhost:4011" |
| GWW        | SRVGRP=GROUP1 SRVID=4             |
|            | CLOPT="-Ai GWWS1"                 |

必要に応じて、'localhost'を環境に適したホスト名または IP アドレスに置き換えます。また 4011 の ポートがすでにマシンで使用されている場合は、別のポートを使用します。

tuxconfig を再ロードして、次のようなコマンドを使用してブートします。

```
$ tmloadcf -y ubbconfig
```

\$ tmboot -y

SALTCONFIG ファイルを作成する必要はありません。GWWS によって自動的に生成されます。

# Tuxedoサービス・コンソールにログインして、サービス契約の検出を アクティブ化する

ブラウザで次の URL に移動します。http://localhost:4011/admin

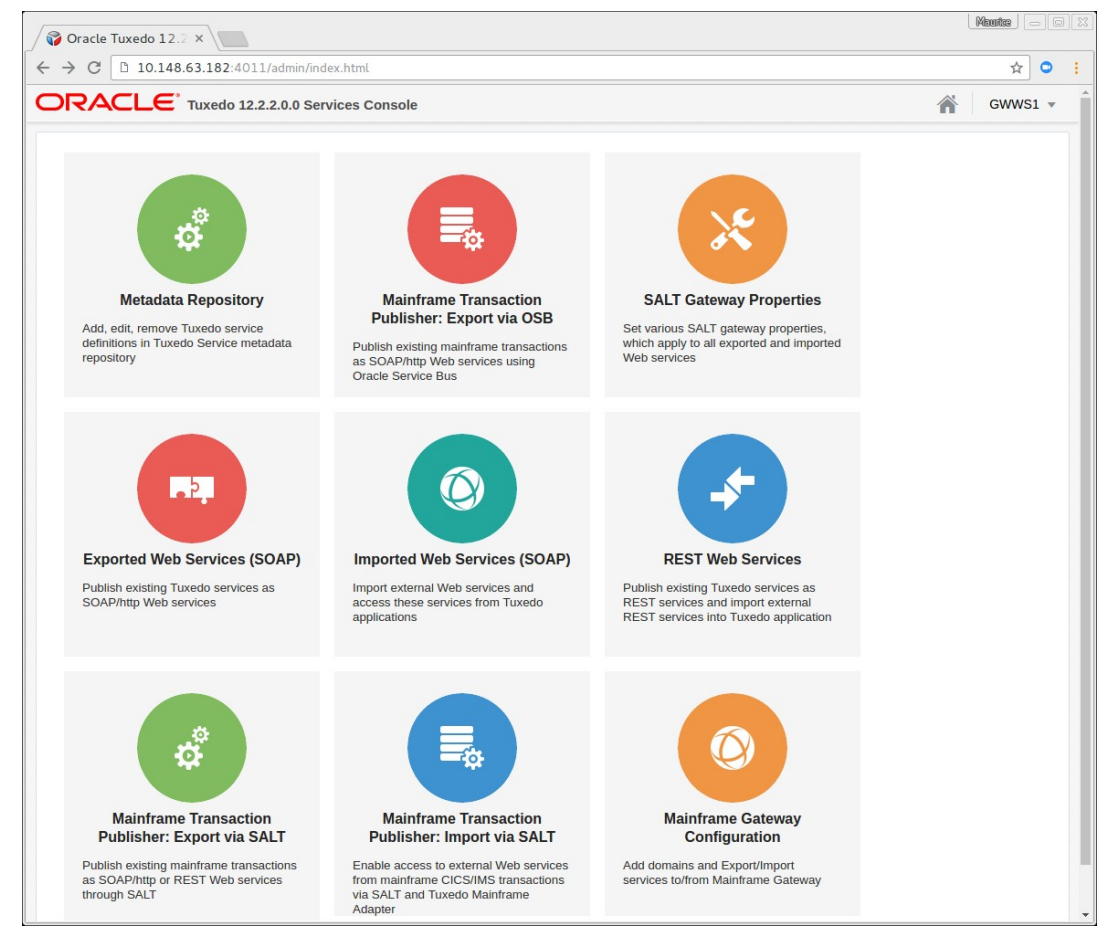

Metadata Repository に移動して、「Enable Service Discovery」をクリックします。

| Tuxedo Services Metadata       |                                         |
|--------------------------------|-----------------------------------------|
|                                |                                         |
| Services                       |                                         |
| Filter by service name         | Service Details                         |
| Enable Service Discovery       | Save Create New Service                 |
| Service name SOAP REST         | * Service Enter a metadata service name |
| No data to display.            | * Tuxedo Service Enter a service name   |
| K < 1 > X                      | Service Description                     |
| Delete Selected Service        |                                         |
| Test Selected Service via Jolt |                                         |
|                                |                                         |
|                                | Jolt Export Export JOLT service, Y/N    |
|                                | Service Type request-response v         |
|                                | Input Buffer STRING *                   |
|                                | Output Buffer STRING *                  |
|                                | Error Buffer 🔹                          |
|                                | Service Parameters                      |
|                                | Manage Parameters v                     |
|                                |                                         |

これで、Tuxedo サービス・メタデータ・リポジトリの自動移入がアクティブ化されます。Tuxedo サービスを Web サービスとして公開するには、そのサービス・メタデータが存在し、適切な WSDL が生成できるようになっている必要があります。

# ー般的なサービス・コールを実行してサービス・インタフェースを 検出する(契約)

Oracle SALT では、サービス検出をオンにしてアプリケーションをコールすると、このコールの間 にやり取りされる情報に対応するサービス・リポジトリ・エントリの作成に必要な情報が自動的に 収集されます。このインタフェースは、やり取りされるデータによりコール間で異なる可能性があ ります。たとえば同じ Tuxedo サービスに対するコールでも、あるコンテキストでは ADDRESS フィールドが返され、他のコンテキストでは返されない場合があります。 これは、既存のアプリケーションを使用またはシミュレートすることで実行できます。この場合、 次の入力で UD32 を使用します。たとえば、次のとおりです。

SRVCNM SEARCHINVENTORY

COLOR ORANGE

このコンテンツを、たとえば uBike.ud32 などのファイルに保存します。

この入力で ud32 をコールすると、次の数行が表示されます。

```
$ ud32 < uBike.ud32
SENT pkt(1) is :
SRVCNM SEARCHINVENTORY
COLOR ORANGE
RTN pkt(1) is :
SIZE 58
SIZE 21
SIZE 16
...</pre>
```

このコールの後にメタデータ・リポジトリ・ページを再ロードすると、新しいエントリが表示されます。

| RACLE <sup>®</sup> Tuxedo 12.2.2.0.0 Services Console | Gwws1                            |
|-------------------------------------------------------|----------------------------------|
| uxedo Services Metadata                               |                                  |
|                                                       |                                  |
| ervices                                               |                                  |
| Filter by service name                                | Our in Datalle                   |
| Disable Service Discovery                             | Service Details                  |
| Service name SOAP REST                                | Save Create New Service          |
| →                                                     | * Service SEARCHINVENTORY_1      |
| SEARCHINVENTORY_1                                     | * Tuxedo Service SEARCHINVENTORY |
| K < 1 > >                                             | Service Description              |
| Delate Colorida Comias                                |                                  |
|                                                       |                                  |
| Test Selected Service via Jolt                        |                                  |
|                                                       | Jolt Export Y                    |
|                                                       | Service Type request-response 💌  |
|                                                       | Input Buffer FMI 32              |
|                                                       |                                  |
|                                                       | Output Buffer FML32 *            |
|                                                       | Error Buffer 👻                   |
|                                                       | Service Parameters               |
|                                                       | Manage Parameters 🔻              |
|                                                       | COLOR / in / string              |
|                                                       |                                  |
|                                                       | COLOR / out / string             |

このエントリをクリックすると、サービスの詳細情報が表示されます。

## Webサービスの作成

ホーム・アイコンをクリックしてホームページに戻ります。

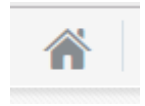

次に「**Exported Web Services (SOAP)**」をクリックして、ネイティブの Web サービス管理ページ に移動します。

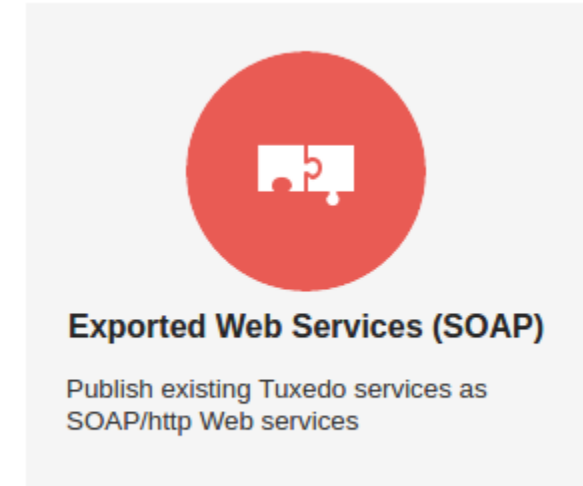

「Create New」をクリックします。

| Export Web Services (SOAP)                                                                                                    | → C □ 10.148.63.182: <b>RACLE</b> <sup>*</sup> Tuxedo                           | 4011/admin/index.h | ntml?root=in | salt       |          |         |      | ☆<br>Gwws1 • |
|----------------------------------------------------------------------------------------------------|---------------------------------------------------------------------------------|--------------------|--------------|------------|----------|---------|------|--------------|
| Creating Service:       Services       Bindings       Operations       Policies       Publish         Select a Service to edit or       Create New       to add         Existing Web Services         No data to display. | Export Web Services                                                             | (SOAP)             |              |            |          |         |      |              |
| Creating Service: Create New to add Existing Web Services No data to display.                                                                                                    | < Back                                                                          | Services           | Bindings     | Operations | Policies | Publish | Next |              |
| Select a Service to edit or Create New to add Existing Web Services No data to display.                                                                                                    | Creating Service:                                                               |                    | Smange       | operatione |          |         |      |              |
| Existing Web Services No data to display.                                                                                                    |                                                                                 |                    |              |            |          |         |      |              |
| No data to display.                                                                                                    | Select a Service to edit or Cre                                                 | eate New to add    |              |            |          |         |      |              |
| No data to display.                                                                                                    | Select a Service to edit or Cre                                                 | to add             |              |            |          |         |      |              |
|                                                                                                    | Select a Service to edit or Cre<br>Existing Web Services                        | to add             |              |            |          |         |      |              |
|                                                                                                    | Select a Service to edit or Cre<br>Existing Web Services<br>No data to display. | to add             |              |            |          |         |      |              |
|                                                                                                    | Select a Service to edit or Cre<br>Existing Web Services<br>No data to display. | to add             |              |            |          |         |      |              |

サービス名を入力します。

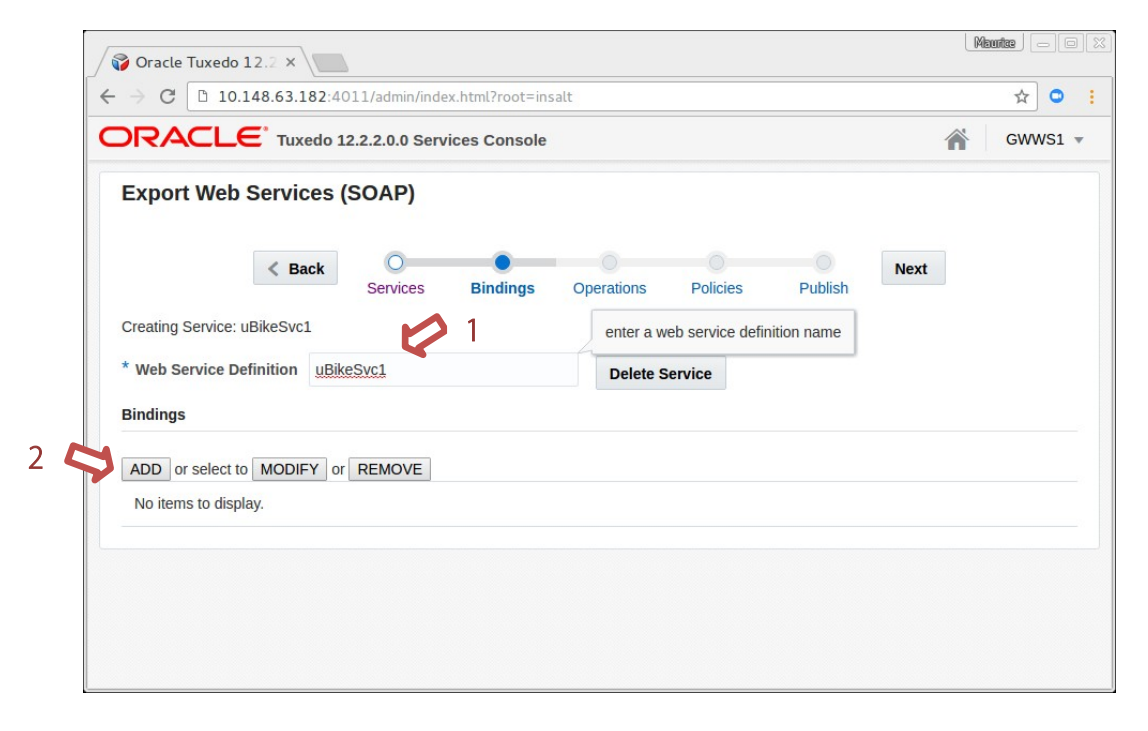

次にバインディングを追加します。バインディングを使用して、このサービスのエンドポイント (起動できるネットワーク・アドレス)と SOAP 特性(使用されるバージョンとペイロード・エン コーディング)を指定します。この例では、もっとも一般的なバインディングを示します。

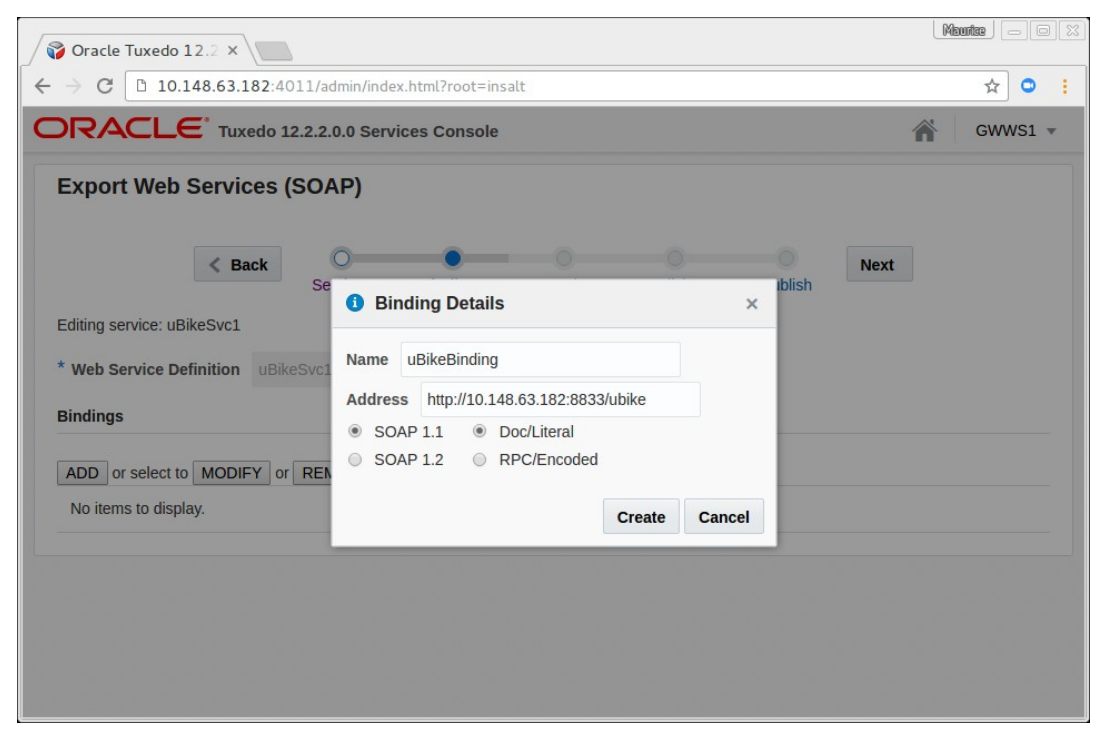

| Oracle Tuxedo 12.2 ×                                                                                                 | Meurice - 0 |
|----------------------------------------------------------------------------------------------------|-------------|
| → C D 10.148.63.182:4011/admin/index.html?root=insalt                                                                | ☆ •         |
| DRACLE Tuxedo 12.2.2.0.0 Services Console                                                                            | GWWS1 -     |
| Export Web Services (SOAP)                                                                                           |             |
| K Back         Operations         Policies         Publish                                                           | ext         |
| Creating Service: uBikeSvc1                                                                                          |             |
| Bindings                                                                                                    |             |
| ADD or select to MODIFY or REMOVE                                                                                    |             |
| Binding uBikeBinding<br>Name: uBikeBinding<br>Address: http://10.148.63.182:8833/ubike<br>SOAP: 1.1/document/literal |             |
|                                                                                                    |             |
|                                                                                                    |             |
|                                                                                                    |             |

「Next」をクリックしてから、新しく作成したメタデータ・サービスを、この Web サービスの操 作として追加します。

| → C □ 10.148.63.182:401                                     |                |                            |            |          |         |      |       |
|-------------------------------------------------------------|----------------|----------------------------|------------|----------|---------|------|-------|
|                                                             | 1/admin/index  | .html?root=in              | salt       |          |         |      | ☆ Ο   |
| DRACLE <sup>®</sup> Tuxedo 12.                              | .2.2.0.0 Servi | ce <mark>s Consol</mark> e |            |          |         | Â    | GWWS1 |
| Export Web Services (S                                      | SOAP)          |                            |            |          |         |      |       |
| < Back                                                      | Services       | Bindings                   | Operations | Policies | Publish | Next |       |
| Creating Service: uBikeSvc1<br>Operations (Tuxedo Services) |                |                            |            |          |         |      |       |
| click here to select an operation                           |                |                            |            |          |         |      |       |
| SEARCHINVENTORY_1                                           |                |                            |            |          |         |      |       |

| 💡 Oracle Tuxedo 12.2 🗙      |                |                 |            |          |         | l    | Maurice |
|-----------------------------|----------------|-----------------|------------|----------|---------|------|---------|
| → C D 10.148.63.182:40      | )11/admin/inde | x.html?root=in: | salt       |          |         |      | ☆ ♀     |
| DRACLE Tuxedo 1             | 2.2.2.0.0 Serv | ices Console    |            |          |         | Â    | GWWS1   |
| Export Web Services (       | SOAP)          |                 |            |          |         |      |         |
| < Back                      | Services       | OBindings       | Operations | Policies | Publish | Next |         |
| Creating Service: uBikeSvc1 |                |                 |            |          |         |      |         |
| SEARCHINVENTORY_1 ×         |                |                 |            |          |         |      |         |
|                             |                |                 |            |          |         |      |         |
|                             |                |                 |            |          |         |      |         |
|                             |                |                 |            |          |         |      |         |
|                             |                |                 |            |          |         |      |         |

ポリシーは非常に一般的なユースケースではありません。スキップして、サービスのサマリーが表示されている公開に進みます。

| RACLE                                                                       | Tuxedo 12.                                                                                                    | .2.2.0.0 Serv                                         | vices Console | •          |          |         | n Gw   | WS1 |
|-----------------------------------------------------------------------------|----------------------------------------------------------------------------------------------------|-------------------------------------------------------|---------------|------------|----------|---------|--------|-----|
| Export Web Ser                                                              | vices (S                                                                                                    | SOAP)                                                 |               |            |          |         |        |     |
| <                                                                           | Back                                                                                                    | Services                                              | Bindings      | Operations | Policies | Publish | Finish |     |
| Creating Service: uBike                                                     | Svc1                                                                                                    |                                                       |               |            |          |         |        |     |
|                                                                             |                                                                                                    |                                                       |               |            |          |         |        |     |
| Neb Service Definition                                                      | n uB <mark>i</mark> keSvc:                                                                                    | 1                                                     |               |            |          |         |        |     |
| Veb Service Definition<br>Binding<br>Name:<br>Addres<br>SOAP:               | uBikeBindin<br>uBikeBindin<br>uBikeBindin<br>ss: http://10.1<br>1.1/docume                                    | 1<br>ing<br>148.63.182:8<br>ent/literal               | 833/ubike     |            |          |         |        |     |
| Web Service Definition Binding Name: Adres SOAP: Operations                 | uBikeSvc:<br>uBikeBindin<br>uBikeBindin<br>ss: http://10<br>1.1/docume                                        | 1<br>Ig<br>148.63.182:8<br>ent/literal                | 833/ubike     |            |          |         |        |     |
| Neb Service Definition Binding Name: Addres SOAP: Operations SEARCHINVENTOR | uBikeSvc:<br>uBikeBindin<br>uBikeBindin<br>ss: http://10.<br>1.1/docume                                       | 1<br>i <b>ng</b><br>148.63.182:8<br>ent/literal       | 833/ubike     |            |          |         |        |     |
| Web Service Definition Binding Name: Adres SOAP: Operations SEARCHINVENTOR  | uBikeSvc:<br>uBikeBindin<br>uBikeBindin<br>uBikeBindin<br>uBikeBindin<br>ss: http://10./<br>1.1/docume<br>Y_1 | 1<br>i <b>ng</b><br>ig<br>148.63.182:8<br>ent/literal | 833/ubike     |            |          |         |        |     |

「Save」をクリックすると、サービスが作成され、起動できる状態になっています。

| 🜍 Oracle Tuxedo 12.2 ×                    |                                                                                        |         |
|-------------------------------------------|----------------------------------------------------------------------------------------|---------|
| ← → C □ 10.148.63.182:4011/admin/ind      | ☆ ♀ :                                                                                  |         |
| ORACLE <sup>®</sup> Tuxedo 12.2.2.0.0 Set | rvices Console                                                                         | Gwws1 🗸 |
| Export Web Services (SOAP)                |                                                                                        |         |
| < Back Services                           | Bindings Operations Policies Publish                                                   | Finish  |
| Creating Service:                         | Service Save Result ×                                                                  |         |
| Web Service Definition                    | Result of saving service: wsloadcf result:<br>Parsing configuration                    |         |
| No items to display.                      | "home/maurice/src/tests/uBike/wsunloadcf.ne<br>(08-15-2016 15:08:32:880) Parse succeed |         |
| Operations                                | (06-15-2010 15:06:32:318)<br>WSDL                                                      |         |
| No data to display.                       |                                                                                        |         |
| Save                                      | ОК                                                                                     |         |
|                                           |                                                                                        |         |

WSDL リンクをクリックして、サービスの WSDL を表示できます。次の手順で、WSDL を使用して サービスをテストできます。

## SOAPUIを使用しWebサービスを起動して検証する

サービスが作成されたら、SOAPUI を起動して SOAP プロジェクトを作成します。**File** メニューで「**New SOAP Project**・・・」を選択します。

|                                          |                                   |                              | Soa         | pUI 5.2.1          |                    |                 |    | ×       |
|------------------------------------------|-----------------------------------|------------------------------|-------------|--------------------|--------------------|-----------------|----|---------|
| <u>F</u> ile Project Suite Case          | e Step <u>T</u> ools              | <u>D</u> esktop <u>H</u> elp | 0           |                    |                    |                 |    |         |
| ・ いい いい いい いい いい いい いい いい いい いい いい いい いい | Import Save                       | All Forum                    | کی<br>Trial | Preferences        | Search Proxy       | Forum           |    | ä       |
| ة <b>≡</b>                               |                                   |                              |             |                    |                    |                 |    | 5       |
| Projects                                 |                                   |                              |             |                    |                    |                 |    | spector |
|                                          |                                   |                              | New S       | OAP Project        |                    |                 |    |         |
| n,                                       | New SOAP Proje<br>Creates a WSDL/ | ect<br>SOAP based Pro        | ject in tl  | nis workspace      |                    | 50              | 3  |         |
| F                                        | Project Name:                     | uBike                        |             |                    |                    |                 |    |         |
| Ir                                       | nitial WSDL:                      | http://10.148.6              | 3.182:8     | 833/wsdl?id=uB     | ikeSvc1            | Browse          |    |         |
| c                                        | Create Requests:                  | 🗹 Create samp                | le reque    | ests for all opera | ations?            |                 |    |         |
| c                                        | Create TestSuite:                 | Creates a Te                 | stSuite     | for the imported   | WSDL               |                 |    |         |
| F                                        | Relative Paths:                   | Stores all file              | paths i     | n project relativ  | ely to project fil | e (requires sav | e) |         |
|                                          | 0                                 |                              |             |                    |                    | OK Canc         | el |         |
|                                          |                                   |                              |             |                    |                    |                 |    |         |
|                                          |                                   |                              |             |                    |                    |                 |    |         |
| Custom Properties                        | I                                 |                              |             |                    |                    |                 |    |         |
| Project Properties                       |                                   |                              |             |                    |                    |                 |    |         |
| Property Value                           |                                   |                              |             |                    |                    |                 |    |         |
|                                          |                                   |                              |             |                    |                    |                 |    |         |
| Properties                               | SoapUI log                        | nttp log jetty lo            | g erro      | r log wsrm log     | memory log         |                 |    |         |

初期 WSDL は手動で入力することもできます。その場合はホスト、バインディング・エンドポイン ト用のポートの後に、/wsdl、およびこの Web サービス用に入力した名前が含まれる ID を入力し ます。スクリーンショットの例を参照してください。 すべてデフォルトのままにして「OK」をクリックし、操作名の下の「**Request**」をダブルクリック します。

| <u>E</u> ile | e Proje | ect Suit       | e Case                          | Step  | ) <u>T</u> o | ols <u>D</u> es                                                                                                    | ktop <u>H</u> el                                                                                     | р        |                     |         |                         |         |                             |      |       |
|--------------|---------|----------------|---------------------------------|-------|--------------|----------------------------------------------------------------------------------------------------|----------------------------------------------------------------------------------------------------|----------|---------------------|---------|-------------------------|---------|-----------------------------|------|-------|
|              | *       | SP*            | RE*                             | +     |              | đ                                                                                                    | Ċ                                                                                                    | 3        | φ                   |         | Search Forum            |         |                             |      | e     |
|              | Empty   | SOAP           | REST                            | Impo  | t            | Save All                                                                                                    | Forum                                                                                                | Trial    | Preferences         | Proxy   |                         |         |                             |      |       |
| 5            | ==      |                |                                 |       | SO R         | lequest I                                                                                                    |                                                                                                    |          |                     |         |                         |         | 8888 <b>6<sup>4</sup> 6</b> | 7 🗵  | 3     |
| ă            | Project | 5              |                                 |       |              |                                                                                                    | 0 よ 💱                                                                                                | htt      | p://10.148.63.18    | 32:8833 | /ubike                  |         | - 76                        | + 🕡  | ő     |
| Navig        |         | Bike<br>UBikeB | inding<br>RCHINVEN<br>Request 1 | ITORY | Raw XML      | <pre></pre> <soapenv< p=""> <soapenv< p=""> <soapenv< p=""> <soapenv< p=""> <soapenv< p="">  &lt; &lt; &lt;                                                                                                    &lt;</soapenv<></soapenv<></soapenv<></soapenv<></soapenv<> | Envelope<br>env:Heade<br>env:Gody><br>rn:SEARCU<br>«urn:inb<br>urn:SEARCU<br>penv:Body;<br>v:Envelop | INVENTO  | RY_1><br><br>DRY_1> | /schema | as.xmlsoap.org/soap/er▲ | Raw XML |                             |      | actor |
|              | Reques  | st Properti    | es                              |       |              |                                                                                                    |                                                                                                    |          |                     |         |                         |         |                             |      | 1     |
|              | Prop    | perty          | Value                           |       | Α.           | Heade                                                                                                    | ers Atta                                                                                             | chment   | s w WS              | JMS     | Head JMS Propertie      |         |                             |      |       |
|              | Descri  | ption          | squest I                        | 1997  |              |                                                                                                    |                                                                                                    |          |                     |         |                         |         | 10                          | : 20 |       |
|              | Messa   | ge S 34        | 11                              | -     |              |                                                                                                    |                                                                                                    |          |                     |         |                         |         |                             |      |       |
|              | Prop    | erties         |                                 |       | So           | apUI log                                                                                                    | http log j                                                                                           | etty log | error log wsr       | m log   | memory log              |         |                             |      |       |

次に、UD32 スクリプトの場合と同様に COLOR 要素に引数を入力できます。たとえば、ORANGE 色を入力します。

١

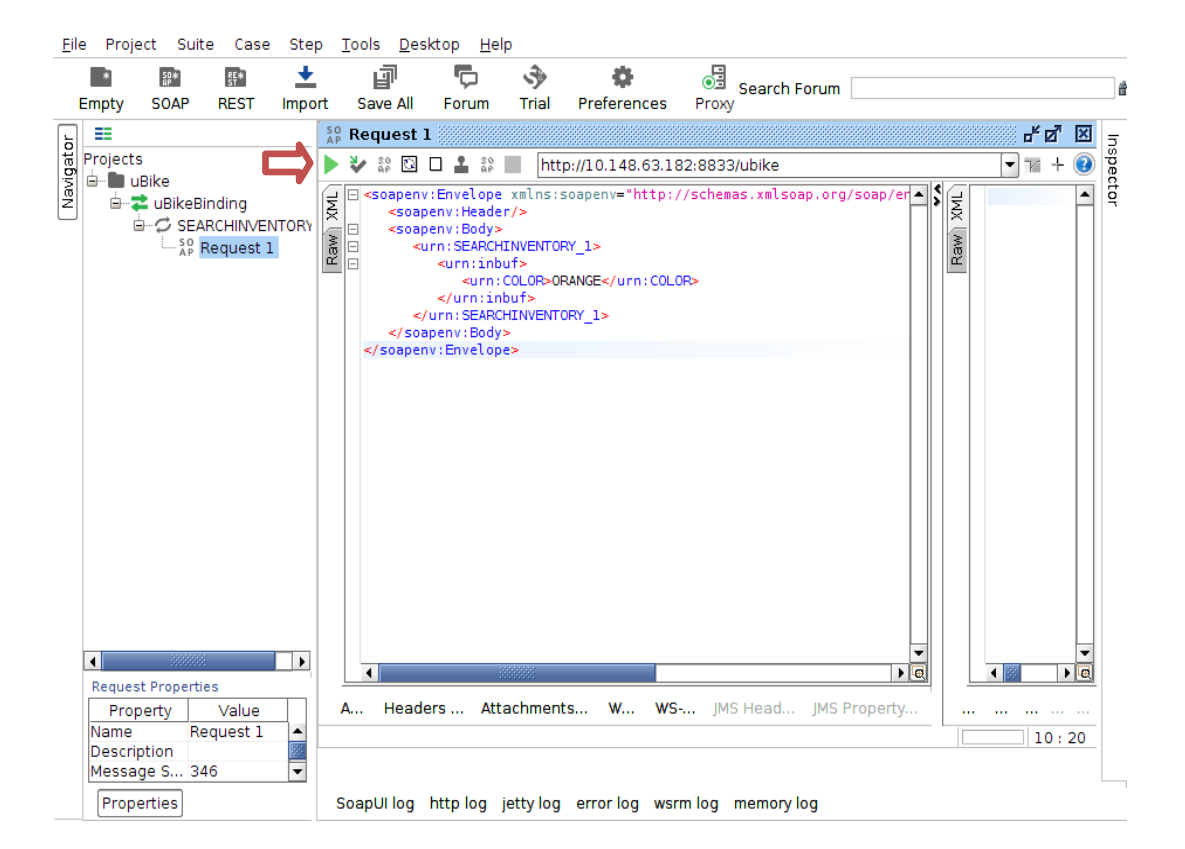

緑色の矢印をクリックすると、次のように表示されます。

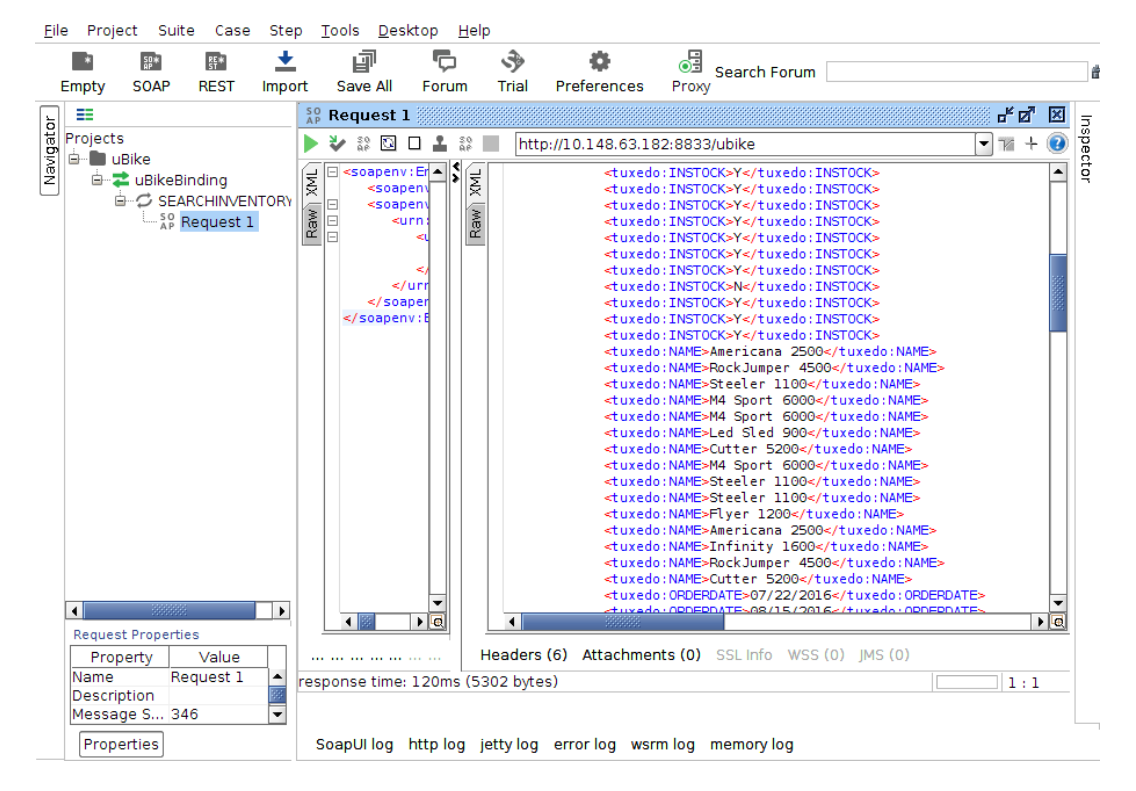

### 結論

この手順書では、既存の Tuxedo サービスから SOAP Web サービスをほんの数分で作成する方法を 説明しています。ここではプロセスを再起動せずに、どのようにしてすべての構成の詳細情報が非 表示になり、すべてのアクションが動的になるかを示しています。

サービスの複雑さに関係なく、シンプルな STRING 型ベースのサービスや、VIEW または FML の複 雑なリッチ・ペイロードなどをこの方法で公開できます。

ー度設定をすれば、暗号化とセキュリティ(基本的なアクセス認証を使った SSL)、WS-\*機能 (WS-Security、WS-Addressing、WS-RM、WS-TX)などの機能をさらに追加できます。